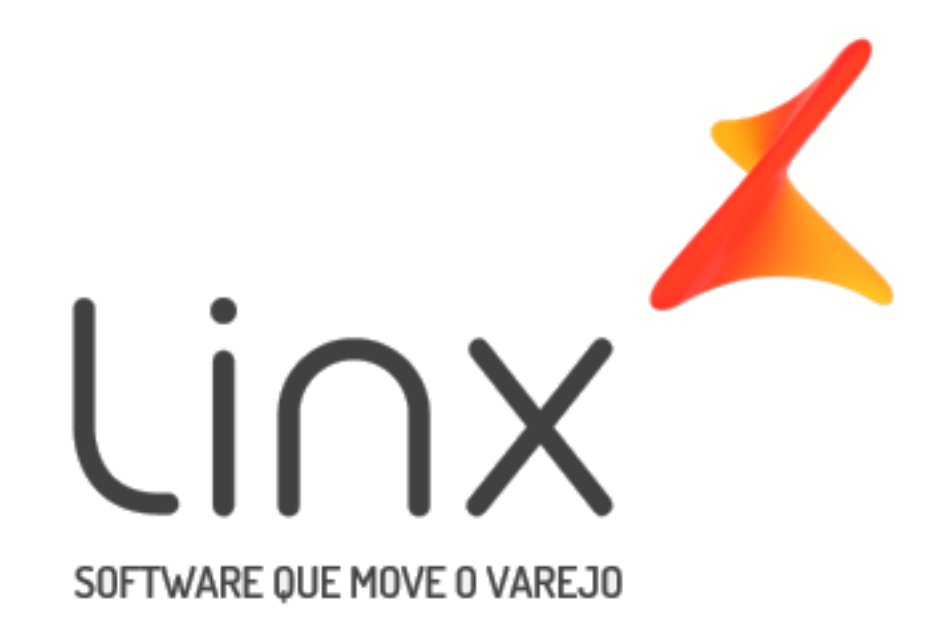

# Manual Comissões – Configuração e Aplicação

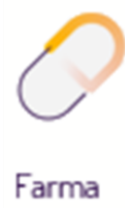

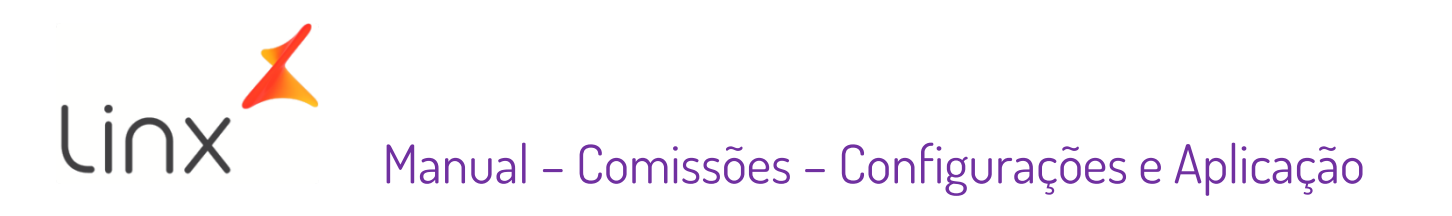

## Sumário

| Man     | Manual                               |                      |         |  |  |  |  |
|---------|--------------------------------------|----------------------|---------|--|--|--|--|
| Com     | Comissões - Configuração e Aplicação |                      |         |  |  |  |  |
| 1.      | Fund                                 | sionamento           | 3       |  |  |  |  |
| 1.<br>ว | Conf                                 | figurações           | 2       |  |  |  |  |
| 2.      | 4                                    |                      | נ.<br>ר |  |  |  |  |
| Ζ       | 1.                                   | Cadastro de Produtos | .3      |  |  |  |  |
| 2.2     | 2.                                   | Cadastro de Usuários | .5      |  |  |  |  |

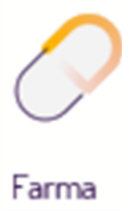

## 1. Funcionamento

A comissão funciona da seguinte maneira, um valor "*comissão*" é aplicado no cadastro do produto (*Com. Unit. R\$* ou *Comissão %*), sendo retirado esse valor do preço final pago pelo cliente.

Esse valor da comissão pode ser passado ao funcionário integralmente ou somente uma parte, e isso depende exclusivamente de como está cadastrado o campo (*Comissão*) no cadastro do funcionário, pois estando **100%** o valor repassado será toda a comissão, abaixo de 100% o valor será o equivalente a porcentagem configurada, conforme a comissão conquistada.

# 2. Configurações

Existem duas configurações para as comissões, em que uma é feita no Cadastro de Produtos e a outra no Cadastro do próprio usuário. Primeiramente será detalhado como proceder com o Cadastro de Produtos.

### 2.1. Cadastro de Produtos

No Linx Big entre no menu *Cadastros > Produtos > Produtos*, ou pelo botão <sup>Seg</sup> na barra de menu rápido e informe o produto que deseja atribuir comissão quando for vendido. Vá à aba *Outros Dados* deste cadastro e na seção *Comissões e Vale Dinheiro* determine o valor da comissão que poderá ser em *R\$ reais (por unidade)* ou *% porcentagem*.

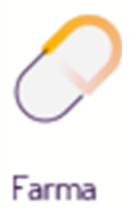

| Produto: 1258002 - ANADOR 500 MG/ML GTS 10 ML                                                                                                    |                                                                     |  |  |  |  |  |  |  |  |  |  |  |
|----------------------------------------------------------------------------------------------------|---------------------------------------------------------------------|--|--|--|--|--|--|--|--|--|--|--|
| <u>N</u> avegação <u>M</u> anutenção <u>F</u> iltro <u>E</u> xportar <u>C</u> onfiguração <u>U</u> tilitár                                                                                                    | rios                                                                |  |  |  |  |  |  |  |  |  |  |  |
| Produtos                                                                                                    | 🐚 🖛 🔿 💏 📄 🥥 📜 🚮                                                     |  |  |  |  |  |  |  |  |  |  |  |
| Grade (Shift+F3) Edição (F2)                                                                                                    |                                                                     |  |  |  |  |  |  |  |  |  |  |  |
| Inf. Gerenciais Inf. Fornecedor Oferecer                                                                                                    | Desconto quantidade Controle de Lote Fotos e Bula                   |  |  |  |  |  |  |  |  |  |  |  |
| Dados Outros Dados Preços Inf. Medicamento                                                                                                    | Inf. Fiscais Barras Adicionais Estoque Filiais Preços Filiais       |  |  |  |  |  |  |  |  |  |  |  |
| Comissões e Vale Dinheiro       Vale dinheiro R\$       Vale dinheiro %         Comissão unit. R\$       Comissão %       Vale dinheiro %         0,00       0,00       0,00%         Fórmula       Desconsiderar na Conf. de Produtos no Caixa (Visível e Ceg |                                                                     |  |  |  |  |  |  |  |  |  |  |  |
| Diversos                                                                                                    | Deperição do produte para Etiqueta                                  |  |  |  |  |  |  |  |  |  |  |  |
| Sem Controle Especial                                                                                                    |                                                                     |  |  |  |  |  |  |  |  |  |  |  |
| Loca/Prateleira Cód INBS                                                                                                    | Mensagem na venda                                                   |  |  |  |  |  |  |  |  |  |  |  |
| Comprar no Fornecedor  Coefina o Fornecedor >                                                                                                    | ~                                                                   |  |  |  |  |  |  |  |  |  |  |  |
| Mensagem da rede                                                                                                    |                                                                     |  |  |  |  |  |  |  |  |  |  |  |
| Ind. de Arred. ou Trunc.: A Ind. de Prod. Própria ou Terceiro: T                                                                                                    | ~                                                                   |  |  |  |  |  |  |  |  |  |  |  |
| Código Descrição E                                                                                                    | arras Principio Ativo                                               |  |  |  |  |  |  |  |  |  |  |  |
|                                                                                                    | Pesquisar (F3)                                                      |  |  |  |  |  |  |  |  |  |  |  |
| Especificações Grupos Eabricantes Cad. Ofertas Visua                                                                                                    | alizar produtos com Cód. Barras gerado pelo Sistema 🖨 Imprimir (F9) |  |  |  |  |  |  |  |  |  |  |  |
| Registros encontrados: 6                                                                                                    |                                                                     |  |  |  |  |  |  |  |  |  |  |  |

Figura 01 – Cadastro de Produto

No campo Com. Unit. R\$ informe o valor em reais. Nesse campo o valor definido será pago por "Unidades" vendidas.

• **Por exemplo:** A Com. Unit. R\$ do produto é de R\$ 3,50, ao vender 5 unds do produto será calculado: 3,50 x 5 = 17,50

No campo Comissão % informe a porcentagem, ou seja, será calculado a porcentagem paga pelo valor da venda.

• **Por exemplo:** A Comissão % é de 2%, ao vender 5 unds do produto no valor de R\$ 1,50, obtem-se o total da venda de R\$ 1,50 x 5 = 7,50. A comissão será calculada sobre o valor da venda: R\$ 7,50 x 2% = 0,15

Esta configuração varia de acordo com o que for melhor ao efetuar os pagamentos, as duas opções funcionam em igual teor.

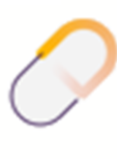

Farma

### 2.2. Cadastro de Usuários

Em seguida, entre no menu *Cadastros > Usuários > Usuários* e entre no cadastro do usuário para definir a comissão que será recebida sobre a comissão do produto.

• **Por exemplo:** como no exemplo acima o produto tem 2% de comissão a cada unidade vendida, porém o usuário que efetuou a venda tem 50% de comissão, logo este receberá apenas 1% de comissão. Se tivesse 100% em seu cadastro, receberia os 2%. Na venda de 5 unds: R\$ 1,50 x 5 unds = 7,50 x 2% = 0,15 x 50% = 0,075

Observe como deverá ficar a configuração no cadastro do usuário.

| Usuário: TESTE                                                                            |                 |          |   |             |       |              |         |
|-------------------------------------------------------------------------------------------|-----------------|----------|---|-------------|-------|--------------|---------|
| <u>N</u> avegação <u>M</u> anutenção <u>F</u> iltro <u>E</u> xportar <u>C</u> onfiguração |                 |          |   |             |       |              |         |
| Usuários                                                                                  | <del>4</del>    | <b>+</b> | * |             | Ø     | ×            | 2       |
| Grade (Shift+F3) Edição (F2) Integrações                                                  |                 |          |   |             |       |              |         |
| Dados Permissões Supervisor Metas por Grupo Comissão Compras Anotações                    |                 |          |   |             |       |              |         |
| Código Nome                                                                               | - Impressão Dig | gital —  |   |             |       |              |         |
| 1 TESTE                                                                                   |                 |          |   |             |       |              |         |
| Endereço Bairro                                                                           |                 |          |   |             |       |              |         |
| este VISTAALEGRE                                                                          |                 |          |   |             |       |              |         |
| Cidade (Obsoleto - será removido) UF CEP CPF                                              |                 |          |   |             |       |              |         |
| Matozinhos MG 💌 35720-867 123.287.890-89                                                  |                 |          |   |             |       |              |         |
| Cidade RG                                                                                 |                 |          |   |             |       |              |         |
| MG - Matozinhos                                                                           |                 |          |   |             |       |              |         |
| Telefone Perc. Comissão Vendedor Entregador Data de Nasc. Part. Sug. Cont.                |                 |          |   |             |       |              |         |
|                                                                                           |                 |          |   |             |       |              |         |
|                                                                                           |                 |          |   |             |       |              |         |
| Sanha Sanha Sunanvisor Ativo Daso (tas Deceher Trocar Sanha)                              |                 |          |   |             |       |              |         |
|                                                                                           |                 |          |   |             |       |              |         |
| Observações Filial                                                                        |                 |          |   |             |       |              |         |
| < Defina a Filial >                                                                       |                 |          |   |             |       |              |         |
| Data Admissão Data Demissão Pis Pasep Número da Carteira                                  |                 |          |   |             |       |              |         |
|                                                                                           |                 |          |   |             |       |              |         |
| C. Corrente Ag. Banco Celular 🧿 Senha Farm. Pop.:                                         |                 |          |   |             |       |              |         |
| < Defina o Banco > <ul> <li>() -</li> </ul>                                               |                 |          |   |             |       |              |         |
| E-mail                                                                                    |                 |          |   |             |       |              |         |
|                                                                                           |                 |          | 0 | bter Digita | al Sa | lvar Digit   | aí      |
|                                                                                           |                 |          |   |             |       |              |         |
| Códiao Nome                                                                               |                 |          |   |             | Q P   | esquisa      | ar (F3) |
|                                                                                           |                 |          |   |             |       | Incontractor | (50)    |
| 1 1                                                                                       |                 |          |   |             |       | imprimir     | (F9)    |
| legistros encontrados: 1                                                                  |                 |          |   |             |       |              |         |

Figura 02 – Cadastro de Usuários

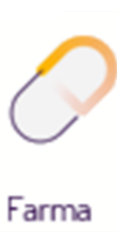

Caso um determinado grupo de produtos tenha um tipo de desconto configurado e algum usuário conceder um desconto maior do que já está permitido, o **Redutor de Comissões** será ativado.

Os valores de comissões a serem pagos, poderão ser visualizados por meio de dois relatórios mais comumente utilizados: **Comissões Demonstrativo e Comissões Unitária**.

Se o valor da comissão do produto estiver definido em R\$ reais, deve-se visualizar o relatório **Comissões Unitária**, se for em % porcentagem, visualize o relatório **Comissões Demonstrativo**, onde apenas neste será possível o cálculo e a visualização do redutor de comissões.

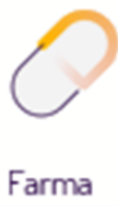